Paraiškų informacinės sistemos

Naudotojo vadovas

# Turinys

| 1. Kaip prisijungti prie programos "Iniciatyvos Kaunui" paraiškų informacinės sistemo | s3 |
|---------------------------------------------------------------------------------------|----|
| 2. Kaip pateikti paraišką                                                             | 6  |
| 3. Biudžeto lentelė                                                                   | 9  |
| 4. Mano paraiškos                                                                     |    |
| 5. Mano duomenys                                                                      | 11 |
| 6. Žinutės                                                                            |    |
| 7. Kontaktai ir metodinė pagalba                                                      |    |

# 1. Kaip prisijungti prie programos "Iniciatyvos Kaunui" paraiškų informacinės sistemos

- Jungiantis prie paraiškų administravimo aplinkos siūlome naudoti *Google Chrome* naršyklę.
- Prie Paraiškų sistemos administravimo aplinkos prisijunkite adresu: <u>https://paraiskos.kaunas.lt.</u>

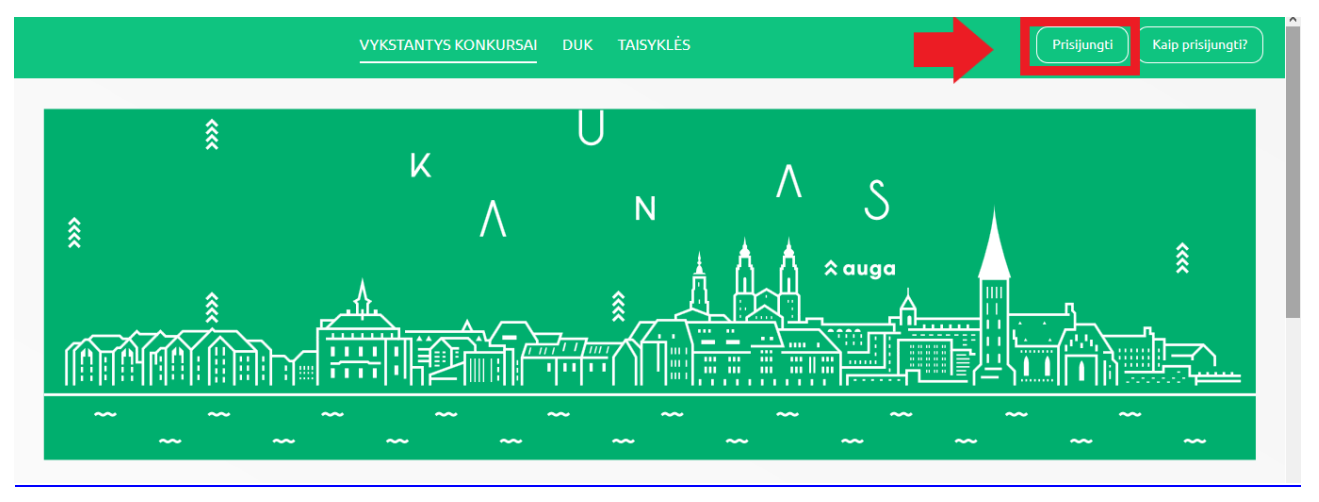

- Norėdami prisijungti spauskite mygtuką "Prisijungti" esantį ekrano dešinės pusės viršuje.
- Automatiškai būsite nukreipti autentifikuoti savo tapatybę per elektroninius valdžios vartus atlikite visus reikiamus veiksmus.

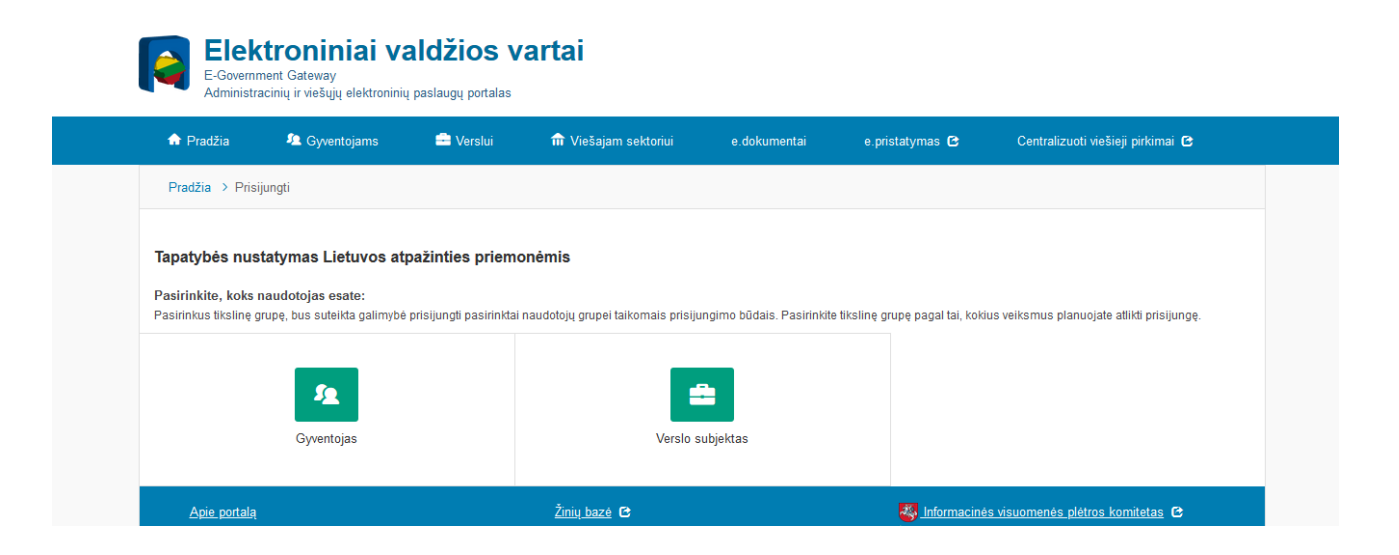

 Atsidariusiame lange pasirinkite Gyventojams (jeigu paraišką į sistemą kelia ne organizacijos vadovas per savo el. bankininkystės sistemą) arba Verslo subjektams (jeigu paraišką teikia vadovas, prisijungdamas per organizacijos el. bankininkystės sistemą) skirtą laukelį.  Šiame etape pasirinkite banką, per kurį prisijungsite prie sistemos. Suveskite savo Naudojo ID ir slaptažodį.

| 📅 Pradžia        | 🤷 Gyventojams                                                                                                    | 😑 Verslui                              | 🏦 Viešajam sektoriui | e.doku               | nentai e | e.pristatymas 🕑 | Centralizuoti | viešieji pirkimai 🕑 |  |  |
|------------------|----------------------------------------------------------------------------------------------------|----------------------------------------|----------------------|----------------------|----------|-----------------|---------------|---------------------|--|--|
| Pradžia > Prisij | ungti                                                                                                    |                                        |                      |                      |          |                 |               |                     |  |  |
| Prisijungin      | nas                                                                                                    |                                        |                      |                      |          |                 |               |                     |  |  |
| Per banką        | Per banka                                                                                                    |                                        |                      |                      |          |                 |               |                     |  |  |
| SEB              | Swed                                                                                                    | Swedbank e Luminor   D                 |                      | DNB ŠIAULIŲ 💕 BANKAS |          | =<br>Citad      | ele           | MEDICINOS BANKAS    |  |  |
| Luminor   N      | fordea                                                                                                    | LKU<br>Rređito unju grupë              | RÁTO                 | paysera              |          | 1               |               |                     |  |  |
| Su elektronine   | atpažinties priemone                                                                                              |                                        |                      |                      |          |                 |               |                     |  |  |
| TELES            | 2                                                                                                    | bitė                                   | <b>7</b>             | elia                 | tele     | edema           |               |                     |  |  |
| isų pasirinkta   | s prisijungi <del>n</del>                                                                                         | no būdas:                              | Smart-ID             |                      |          |                 |               | Apie Kodų korteles  |  |  |
| Smart-ID         |                                                                                                    | ID-kortelė M. parašas PIN generatorius |                      |                      |          |                 |               | ratorius            |  |  |
| udotojo ID:      | Smart-ID     ID-kortelé     M. parašas     PIN generatorius       jo ID:     Prisijungti     > Smart-ID atmintiné |                                        |                      |                      |          |                 |               |                     |  |  |

• Prisijungus prie elektroninės bankininkystės žemiau lange pasirinkite "*Elektroniniai valdžios vartai*" ir spauskite mygtuką "*Prisijungti*".

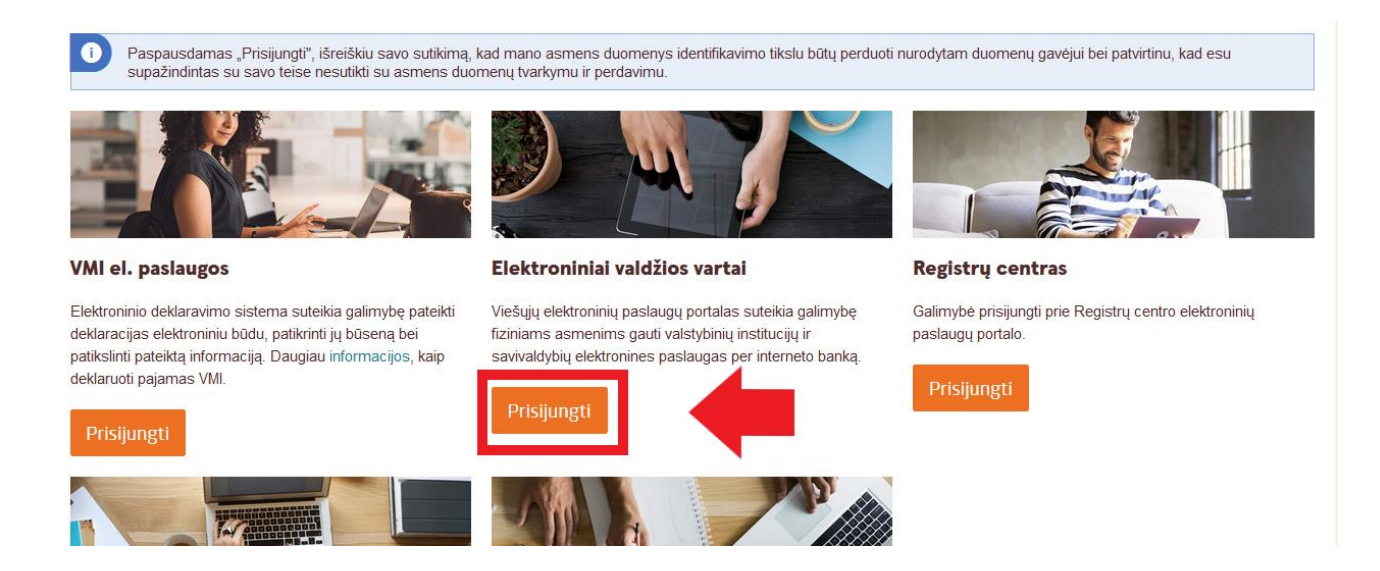

• Sekančiame etape PATVIRTINKITE, jog sutinkate su duomenų naudojimo taisyklėmis.

 Trumpas aprašymas:
 Projektų paraiškų priėmimo paslauga siekiama sudaryti sąlygas juridiniams ir (ar) fiziniams asmenims teikti projektų paraiškas elektroniniu būdu.

 Paslaugos teikėjas:
 Kauno miesto savivaldybės administracija

 Kontaktai:
 Evelina Revuckaitė, Plėtros programų ir investicijų skyriaus specialistė, +370 37 422 914, evelina.revuckaite@kaunas.lt;

 Greta Jorudaitė, Plėtros programų ir investicijų skyriaus specialistė, +370 37 423 539, greta.jorudaite@kaunas.lt

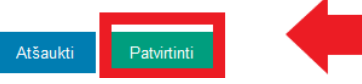

• Atsivėrusiame lange atsiras sistemos naudojimosi taisyklės.

#### Sistemos naudojimosi taisyklės

#### INFORMACINIS PRANEŠIMAS

#### DĖL ASMENS DUOMENŲ TVARKYMO

Asmens duomenys yra tvarkomi ir saugomi, vadovaujantis LR asmens duomenų teisinės apsaugos įstatymo, bendrojo duomenų apsaugos reglamento (2016 m. balandžio 27 d. Europos Parlamento ir Tarybos reglamentas (ES) 2016/679 dėl fizinių asmenų apsaugos tvarkant asmens duomenis ir dėl laisvo tokių duomenų judėjimo ir kuriuo panaikinama Direktyva 95/46/EB) (toliau – BDAR) nuostatomis bei kitais teisės aktais, reguliuojančiais asmens duomenų tvarkymą ir apsaugą. Kauno miesto savivaldybės administracija (toliau – Savivaldybės administracija) užtikrina tvarkomų asmens duomenų saugumą įgyvendinusi visas būtinas technines ir organizacines priemones asmens duomenims apsaugoti nuo neteisėto sunaikinimo, atsitiktinio pakeitimo, atskleidimo ir nuo bet kokio neteisėto tvarkymo.

Asmens duomenys Kauno miesto savivaldybėje saugomi ne ilgiau, nei to reikalauja duomenų tvarkymo tikslai, vadovaujantis teisės aktais, reglamentuojančiais asmens duomenų tvarkymą ir saugojimą.

Esu susipažinęs, kad Duomenų valdytojas - Savivaldybės administracija, kodas 188764867, Laisvės al. 96, LT-44251 Kaunas, tel. (8 37) 42 26 31, el. p. info@kaunas.lt, LR asmens duomenų teisinės apsaugos įstatymo, BDAR nuostatomis bei kitais teisės aktais tvarkytų mano asmens duomenis, pateiktus projekto paraiškoje ar kituose savivaldybei pateiktuose dokumentuose.

Asmens duomenys - bet kuri informacija, susijusi su fiziniu asmeniu – Duomenų subjektu, kurio tapatybė yra žinoma arba gali būti tiesiogiai ar netiesiogiai nustatyta, visų pirma naudojant tokius identifikatorius kaip: vardas, pavardė, buvimo vietos duomenys, naudojant vieną iš jų ar kelis to fizinio asmens fizinės, fiziologinės, ekonominės, kultūrinės ar socialinės tapatybės požymius. Specialieji asmens duomenys susiję su asmens sveikata, etnine kilme ir kt.

Duomenų tvarkymo tikslas – Kauno miesto savivaldybės projektų atrankos ir finansavimo programos "Iniciatyvos Kaunui" įgyvendinimo užtikrinimas.

• Susipažinus su jomis, pažymėkite langelį "*Susipažinau*". Norėdami tęsti darbą, spauskite mygtuką "*Patvirtinti*".

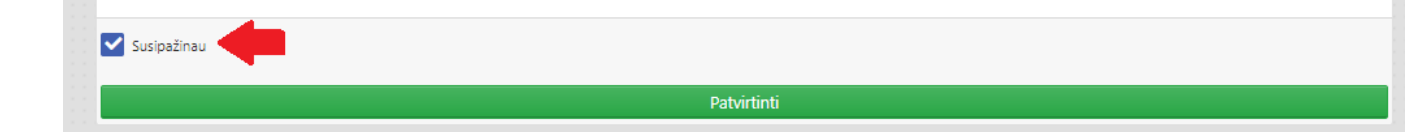

• Autentifikavę savo tapatybę per el. valdžios vartus būsite nukreipti į savo profilį Paraiškų informacinėje sistemoje.

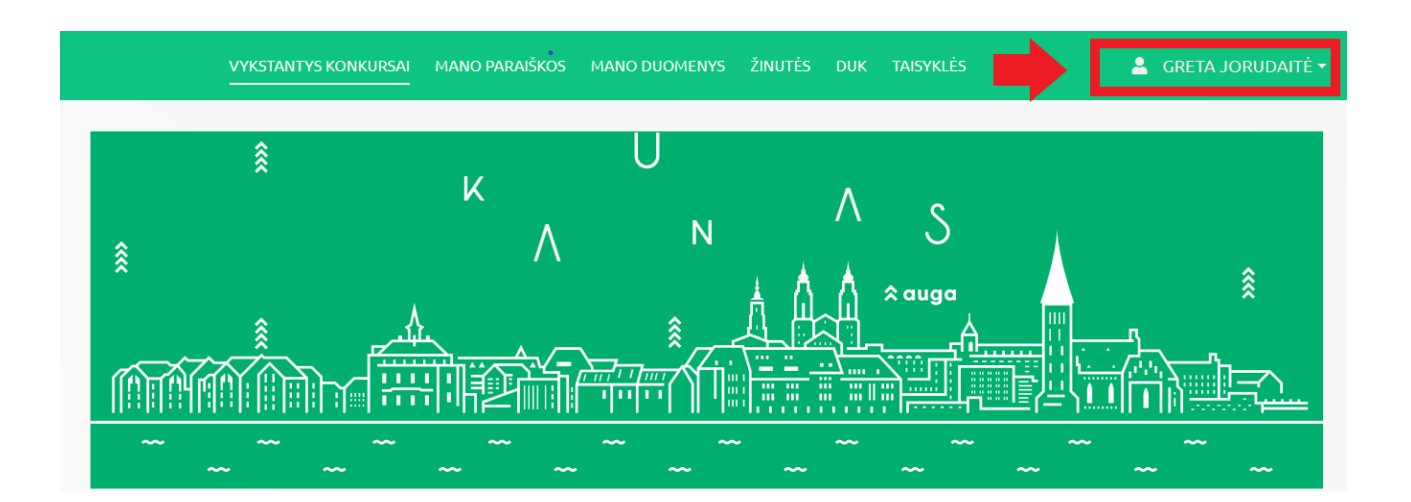

> PASTABA

Peržiūrėti informaciją apie vykstančius konkursus ir atsisiųsti konkursų dokumentaciją galite ir neprisijungę prie Paraiškų informacinės sistemos.

## 2. Kaip pateikti paraišką

- Skiltyje "*Vykstantys konkursai"* yra rodomi šiuo metu vykstantys konkursai ir trumpa informacija apie juos:
  - Pavadinimas;
  - Paraiškų teikimo pradžia;
  - Paraiškų teikimo pabaiga;
  - Finansavimo programa.
- Norėdami pažiūrėti platesnę informaciją apie vykstantį konkursą, spauskite šalia jo esantį mygtuką "*Plačiau*".

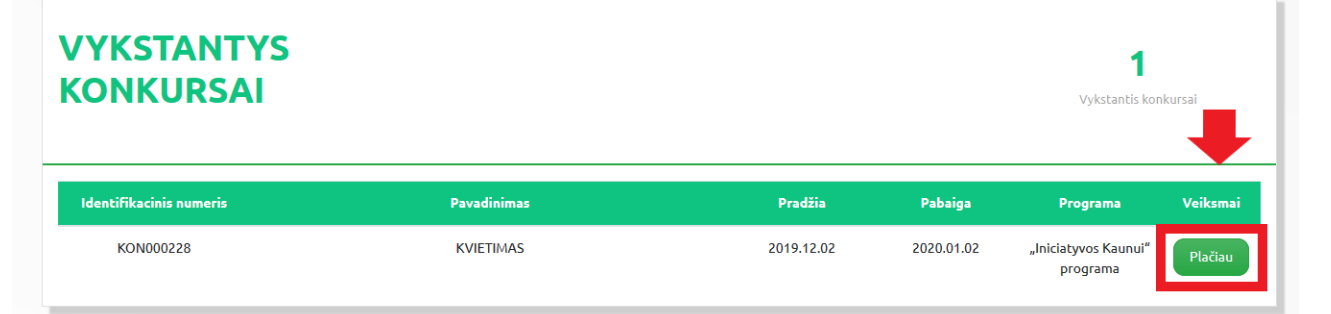

- Paspaudus mygtuką "*Plačiau*" atsivers langas, kuriame matysite:
  - Konkurso trumpą aprašymą;

- Konkurso paskelbimo datą;
- Paraiškos teikimo terminą;
- Konkurso dokumentus;
- Pateiktas ar pildomas paraiškas.
- Dešinėje ekrano pusėje matysite pateiktas ir pildomas paraiškas, jų pavadinimą bei paskutinio atlikto veiksmo datą (metai mėnuo diena, valandos : minutės).

| Pateiktos paraiškos |                                 |
|---------------------|---------------------------------|
| Vaikai sportuoja    | Pateikta<br>2019.07.10<br>16:18 |
| Be pavadinimo       | Pildoma<br>2019.07.16<br>14:24  |

Norėdami pateikti paraišką, ekrano apačioje dešinėje pusėje, paspauskite mygtuką "Teikti paraišką";

| PASTABA: Visos projektų paraiškų teikimo sąlygos detaliau aprašytos Kvietime teikti paraiškas. Kvietimą teikti paraiškas galite rasti skiltyje "Susiję dokumentai". |                 |
|----------------------------------------------------------------------------------------------------|-----------------|
|                                                                                                    |                 |
|                                                                                                    |                 |
| Atgal                                                                                                    | Teikti paraišką |

 Atsivėrusiame lange, matysite etapus, kuriuos reikia užpildyti, o po etapais informacijos laukus, kuriuos reikia užpildyti;

| -1-                                                 | 2                           | 3                                                        | -4-                     | 5                                | 6                           | 7               |
|-----------------------------------------------------|-----------------------------|----------------------------------------------------------|-------------------------|----------------------------------|-----------------------------|-----------------|
| Rekvizitų forma                                     | Projekto<br>aprašymas       | Projekto veiklos ir<br>detalioji lėšų<br>poreikio sąmata | Informacija             | Deklaracijos forma               | Partnerystės<br>deklaracija | Kiti dokumentai |
|                                                     |                             |                                                          |                         |                                  |                             |                 |
| Pareiškėjo pavadinimas pagal <u>c</u><br>registrą * | jaliojantį Juridinių asme   | nų                                                       |                         |                                  |                             |                 |
| Pareiškėjo teisinė forma *                          |                             |                                                          |                         |                                  |                             |                 |
| Pareiškėjo kodas pagal galiojar                     | ntį Juridinių asmenų regi   | istrą *                                                  |                         |                                  |                             |                 |
| Gatvė, namo numeris ir butas (j                     | jei reikia), pašto kodas, v | rietovė pagal pareiškėjo oficialų r                      | egistravimo adresą, tel | efono numeris, elektroninio pašt | o adresas *                 |                 |
|                                                     |                             |                                                          |                         |                                  |                             |                 |
|                                                     |                             |                                                          |                         |                                  |                             |                 |
|                                                     |                             |                                                          |                         |                                  |                             |                 |
|                                                     |                             |                                                          |                         |                                  |                             |                 |

• Raudona žvaigždute \* pažymėti laukai yra privalomi;

Jeigu neįvesite informacijos į raudona žvaigždute pažymėto lauką, sistema neleis išsaugoti etapo ir prie neužpildyto lauko išmes pranešimą su informacija "Šis laukas yra privalomas".

| Pareiškėjo pavadinimas pagal galiojantį Juridinių asmenų<br>registrą * | jis laukas yra privalomas. |
|------------------------------------------------------------------------|----------------------------|
| Pareiškėjo teisinė forma *                                             | ×                          |
|                                                                        | šis laukas yra privalomas. |
| Pareiškėjo kodas pagal galiojantį Juridinių asmenų registrą *          | X                          |
|                                                                        | Šis laukas yra privalomas. |

- Užpildę lange esančią informaciją galite spausti mygtuką "*Išsaugoti"* užpildoma informacija išsisaugos arba "*Išsaugoti ir tęsti"* užpildyta informacija išsisaugos ir Jūs būsite nukreipti į kitą etapo lauką tolimesniam paraiškos pildymui.
- Jei norėsite pareiti prie kito paraiškos pildymo lauko paspaudę ant vieno iš viršuje esančių rutuliukų, bet nebūsite išsaugoję užpildytos informacijos, Jums ekrane pasirodys informacinis pranešimas raginantis išsaugoti įrašytą informaciją.
  - Jei paspausite mygtuką "Taip" pereisite į kitą paraiškos pildymo lauką, bet informacija, esanti ankstesniame lauke, neišsisaugos.
  - Jei paspausite mygtuką "Ne" pasiliksite tame pačiame paraiškos pildymo lauke, kuriame ir buvote. *Rekomenduojame paspausti apačioje esantį mygtuką "Išsaugoti" ir tik tuomet eiti į kitą paraiškos pildymo lauką.*

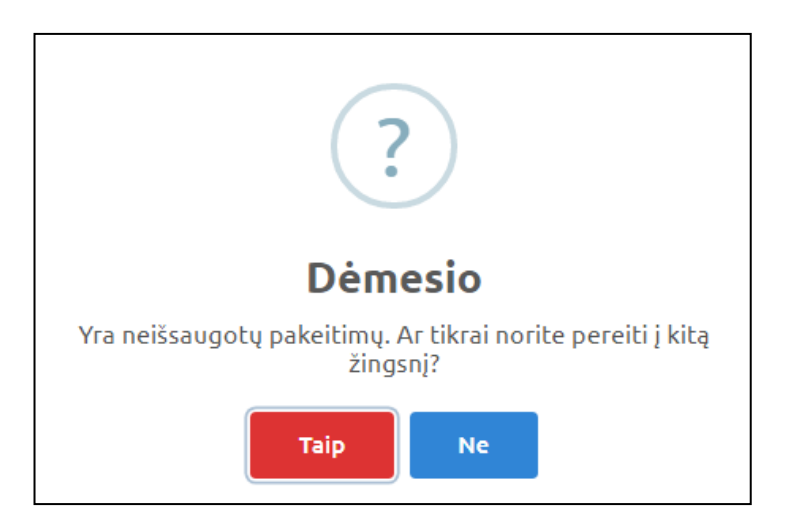

• Užpildžius visus etapus spaudžiame mygtuką "*Pateikti"*. **Pateikus paraišką daugiau jos** koreguoti nebegalėsite.

| Eilės P<br>Nr. | rojekto veikla *                               | Fizinis ve<br>ir jo skait                                  | Fizinis veiklos įgyvendinimo rodiklis Veiklos aprašymas *<br>ir jo skaitinė reikšmė * |           |                             |                                                |             |   |
|----------------|------------------------------------------------|------------------------------------------------------------|---------------------------------------------------------------------------------------|-----------|-----------------------------|------------------------------------------------|-------------|---|
| 1 p            | lanuojamos uždirbti lėšos *                    |                                                            |                                                                                       |           | /                           |                                                |             |   |
| Eil. Nr.       | Išlaidų rūšis                                  | Darbo<br>užmokestis ir<br>su juo<br>susijusios<br>išlaidos | Reikmenų,<br>medžiagų,<br>kitų prekių ir<br>priemonių<br>Įsigijimo<br>išlaidos        | Paslaugos | Bendra<br>projekto<br>vertė | Iš Kauno m.<br>Savivaldybės<br>prašoma<br>suma | Pagrindimas |   |
| 1.1            |                                                |                                                            |                                                                                       |           |                             |                                                |             | â |
| Pridéti n      | aują išlaidų rūšį 🕂                            |                                                            |                                                                                       |           |                             |                                                |             |   |
| Pridėti        | veiklą                                         |                                                            |                                                                                       |           |                             |                                                |             |   |
|                | Iš viso VYKDYMUI:                              |                                                            |                                                                                       |           | 0                           | 0                                              |             |   |
| ojekto         | administravimo išlaidos                        |                                                            |                                                                                       |           |                             |                                                |             |   |
| 0              | Iš viso ADMINISTRAVIMUI:                       |                                                            |                                                                                       |           | 0                           | 0                                              |             |   |
| 0 IŠ           | VISO IŠLAIDŲ (VYKDYMUI<br>IR ADMINISTRAVIMUI): |                                                            |                                                                                       |           | 0                           | 0                                              |             |   |

## 3. Biudžeto lentelė

- Biudžeto lentelė sugeneruota taip, jog automatiškai suskaičiuos Jūsų suvestas lėšas (pilki laukai).
- Norėdami pridėti dar vieną veiklą, spauskite mygtuką "*Pridėti veiklą*". Veiklų skaičius nėra ribojamas.
- Norėdami pridėti dar vieną išlaidų rūšį spauskite mygtuką *"Pridėti naują išlaidų rūšį*". Išlaidų rūšių skaičius nėra ribojamas.

Į skiltį "*Iš viso ADMINISTRAVIMUI*" įrašykite norimą lėšų sumą skirtą administravimui. Ši suma negali viršyti Kvietime teikti paraiškas administravimui nurodyto procento nuo prašomos sumos vertės. Informaciją apie nustatytą maksimalų procentą taip pat galite rasti užvedę kompiuterio pelę ant <sup>1</sup> ženkliuko.

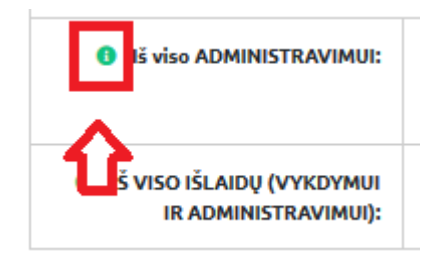

Jei Jūsų prašoma administravimui suma viršys sumą kurią galite siūlyti, būsite informuotas informaciniu pranešimu (sąlygos kiekviename Kvietime teikti paraiškas gali skirtis).

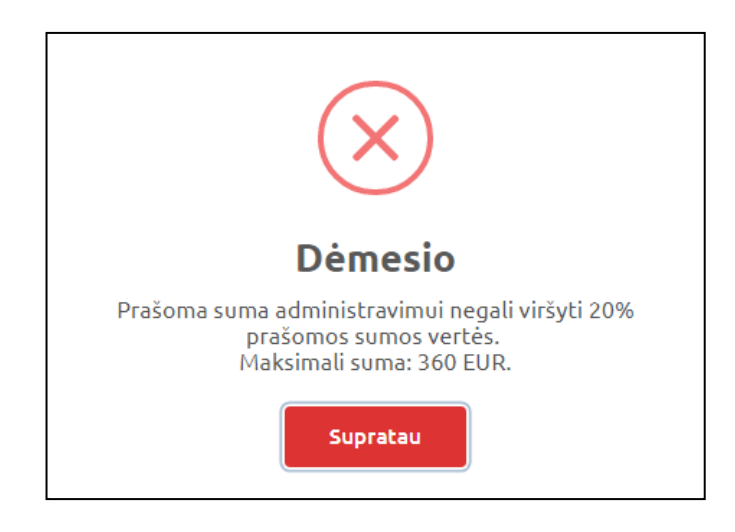

## > PASTABA

Rekomenduojame pirmiausiai susivesti visas veiklas, išlaidų rūšis ir tik tada vesti stulpelio "Iš Kauno m. Savivaldybės prašoma suma" duomenis, kadangi Paraiškų elektroninė sistema automatiškai paskaičiuoja pagal Kvietime teikti paraiškas nurodytą procentą maksimalią galimą iš Kauno miesto Savivaldybės prašomą sumą bendros projekto vertės.

## 4. Mano paraiškos

• Skiltyje "Mano paraiškos" galim matyti paraiškas su skirtingais paraiškos statusais.

| MANO F                     | MANO PARAIŠKOS 5<br>Peteikta paraiškų |                                 |                                          |            |                  |                 |                                | <b>5</b><br>ta paralškų |
|----------------------------|---------------------------------------|---------------------------------|------------------------------------------|------------|------------------|-----------------|--------------------------------|-------------------------|
| Identifikacinis<br>numeris | Pateikimo<br>data                     | Paraiškos pavadinimas           | Kvietimo pavadinimas                     | Pabaiga    | Projekto<br>suma | Prašoma<br>suma | Statusas                       | Veiksmai                |
| KON000143                  | 2019.07.10<br>16:18                   | Vaikai sportuoja<br>darželiuose | Fizinio aktyvumo ir sporto<br>plėtojimas | 2019.08.23 |                  |                 | Pateikta                       | Plačiau                 |
| KON000139                  |                                       |                                 | Test etapu import                        | 2019.07.17 |                  |                 | Pildoma                        | Plačiau<br>Trinti       |
| KON000131                  | 2019.06.27<br>14:52                   | sde                             | Kvietimas Darius Test(kopija)            | 2019.07.04 | 1 900 €          | 1 900 €         | Atmesta                        | Plačiau                 |
| KON000131                  | 2019.06.27<br>14:49                   | df                              | Kvietimas Darius Test(kopija)            | 2019.07.04 | 2 000 €          | 2 000 €         | Finansuojama                   | Plačiau                 |
| KON000131                  | 2019.06.27<br>14:45                   | sd                              | Kvietimas Darius Test(kopija)            | 2019.07.04 | 2 100 €          | 2 100 €         | Baigtas išorinis<br>vertinimas | Plačiau                 |

- Paspaudus šalia paraiškos esantį mygtuką "*Plačiau*", galima peržiūrėti pateiktą arba finansuojamą paraišką arba ją toliau pildyti, jie jos statusas yra pildoma.
- Paspaudus šalia paraiškos esantį mygtuką "*Trinti"*, galima ištrinti pildomą paraišką.
   Pateiktos arba finansuojamos paraiškos ištrinti negalima.

## 5. Mano duomenys

- Skiltyje "*Mano duomenys"* yra rodoma informacija apie vartotoją:
  - o Asmens kodas;
  - o Vardas;
  - o Pavardė;
  - Pareigos;
  - Telefono numeris;
  - o El. paštas.
- Šią informaciją Paraiškų informacinė sistema gauna el. valdžios vartų, tada kada Jūs autentifikuojate savo tapatybę.
- Šią informaciją galima keisti.

# 6. Žinutės

|             | VYKSTANTYS KONKURSAI            | MANO PARAIŠKOS MANO DU  | OMENYS SUTA  | RTYS ŽINUTĖS     | DUK                   | 💄 GRET  | a Jorudaitė 🕶                |
|-------------|---------------------------------|-------------------------|--------------|------------------|-----------------------|---------|------------------------------|
| \$          |                                 |                         |              |                  |                       |         |                              |
| SUSI        | RAŠINĖJIMAS                     |                         |              |                  |                       | Paieška | leškoti                      |
| Visos       | Išsiųstos Gautos                |                         |              |                  |                       |         |                              |
| Žinutės Id  | Sutarties/paraiškos pavadinimas | Siuntėjas               | Žinutės Tema | Išsiuntimo data  | Atsakymą pateikti iki | Priedai |                              |
| 43          | SUT24                           | DEIMANTĖ KAVALIAUSKAITĖ | 123          | 2019.07.10 15:15 |                       | Ø       |                              |
| 42          | SUT24                           | Kauno paraiškų sistema  | 123          | 2019.07.10 15:01 | 2019.07.31            |         | Perskaityta 2019.07.10 15:10 |
| 36          |                                 | Kauno paraiškų sistema  | 1            | 2019.06.14 15:50 |                       | Ø       | Perskaityta 2019.07.03 14:56 |
| Rodomi įraš | šai: 1 - 3 iš 3                 |                         | Rodyti pu    | slapyje: 10 🔻    |                       |         | 1                            |

- Skiltyje "Žinutės" yra rodomos visos gautos ir išsiųstos žinutės su atitinkamais laikais:
  - o Žinutės ID;
  - Dėl kokio sutarties/ paraiškos yra rašoma;
  - o Siuntėjas;
  - o Žinutės tema;
  - Kada žinutė išsiųsta;
  - Terminas iki kada reikia atsakyti;
  - Ar prie žinutės yra prisegtas dokumentas;
  - Kada žinutė perskaityta.
- Atsidarę žinutę matysite lygiai tokią pačia informaciją, kuri yra išvardinta viršuje, tik papildomai dar matysite žinutės turinį ir galėsite atsisiųsti pridėta dokumentą.

| Pranešimas                                           | ×                                                            |  |
|------------------------------------------------------|--------------------------------------------------------------|--|
| Siuntėjas                                            | Administratorius Sistemos                                    |  |
| Kam                                                  | Deimantě Kavaliauskaité <b>Perskaityta:</b> 2019.05.15 16:01 |  |
| Tema<br>Atsakymą pateikti iki                        | Prašymas patikslinti dokumentus<br>2019.05.31                |  |
| Laba diena,<br>prašome patikslinti paraišką. Platesr | në informacija prisegtame dokumente.                         |  |
| Priedai                                              |                                                              |  |
|                                                      | Atsakyti                                                     |  |

• Norėdami atsakyti į žinutę, lauko apačioje spauskite mygtuką "Atsakyti".

| Atsakyti (1)                             |        |           |   |         |       |          | ×          |
|------------------------------------------|--------|-----------|---|---------|-------|----------|------------|
| źinutė *                                 |        |           |   |         |       |          |            |
| File _ Edit _ View _ Insert _ Format _ T | able 🚽 |           |   |         |       |          |            |
|                                          | pt -   | Paragraph | - | Ξ Ξ     |       | Ξ        | <b>i</b> = |
| 8 % E E A - A - @ 0                      |        |           |   |         |       |          |            |
|                                          |        |           |   |         |       |          |            |
|                                          |        |           |   |         |       |          |            |
|                                          |        |           |   |         |       |          |            |
|                                          |        |           |   |         |       |          |            |
|                                          |        |           |   |         |       |          |            |
|                                          |        |           |   |         |       |          |            |
|                                          |        |           |   |         |       |          |            |
|                                          |        |           |   | 0 WORDS | POWER | EDBY III | NYMCE      |
|                                          |        |           |   |         |       |          |            |
| 0                                        |        |           |   |         |       |          |            |
| Įkelti failą                             |        |           |   |         |       |          |            |
|                                          |        |           |   |         |       |          |            |
|                                          |        |           |   |         |       |          |            |
|                                          |        |           |   |         |       |          |            |
|                                          |        |           |   |         |       |          | Siųsti     |

- Įrašę tekstą ir prisegę dokumentus, paspauskite mygtuką "Siųsti".
- Inicijuoti naują žinutę pareiškėjas negali, tik atsakyti į jam siųstus laiškus.

# 7. Kontaktai ir metodinė pagalba

Kilus klausimams konsultacijas dėl paraiškų pildymo teikia Savivaldybės Plėtros programų ir investicijų skyrius: el. p. iniciatyvos@kaunas.lt, tel. (8 37) 42 29 14, (8 37) 42 35 39;